## HOW TO CLAIM YOUR NEW JERSEY ILG EXAM360<sup>®</sup> ACCOUNT

Go to the New Jersey ILG Exam360<sup>®</sup> website, https://newjersey.ilgexam360.com

## Click the yellow Login button.

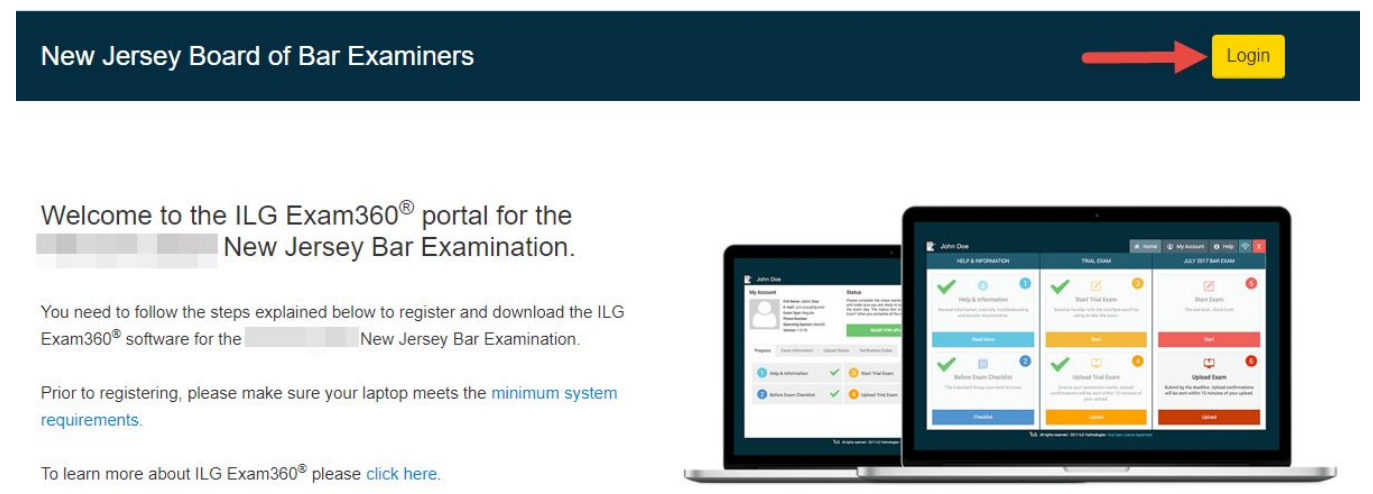

## Click the blue Forgot Password link.

| New Jersey Board of Bar Examiners                                           | Login to Your Account | Login                                                                                                    |
|-----------------------------------------------------------------------------|-----------------------|----------------------------------------------------------------------------------------------------|
|                                                                             | E-Mail                |                                                                                                    |
| Welcome to the ILG Exam360 <sup>®</sup> port                                | E-mail                |                                                                                                    |
| New Jersey Bar Exa                                                          | Password              | Ann Das A mark Distances and a second and a second and a second and a second and a second and a second a second |
| You need to follow the steps explained below to register a                  | Password              | A constant of the second second secon |
| Exam300" software for the                                                   | Login                 |                                                                                                    |
| Prior to registering, please make sure your laptop meets t<br>requirements. | Forgot Password       | And the second second s |
| To learn more about ILG Exam360 <sup>®</sup> please click here.             |                       |                                                                                                    |

NOTE: It is necessary for you to ensure you are receiving emails from the New Jersey *ILG Exam360<sup>®</sup>* site. Please make sure you add <u>noreply@newjersey.ilgexam360.com</u> to your email address book.

Enter the email address you used for your application with the New Jersey Board of Bar Examiners in <u>all lowercase letters</u>, check the box to confirm you are not a robot and click the yellow Reset button. **NOTE:** *It may take up to five minutes for you to receive the Reset Account Password email. If you do not receive the email within five minutes check your spam/junk folder.* 

| Login to Your Account |                            |  |
|-----------------------|----------------------------|--|
| E-mail                |                            |  |
| a.smith@gmail.com     |                            |  |
| I'm not a robot       | reCAPTCHA<br>Privacy-Terms |  |
| Reset                 |                            |  |
| Back                  |                            |  |

Upon receipt of the Reset Account Password email follow the steps to set the password. **NOTE:** We suggest setting it to the same password you use for your user account with the <u>New Jersey Board of Bar Examiners</u>.

After setting the password click the yellow Login button, enter your email address in all lowercase letters, type your password as you created it and click the Login button.

| Login to Your Account |  |
|-----------------------|--|
| E-Mail                |  |
| a.smith@gmail.com     |  |
| Password              |  |
| ••••••                |  |
| Login                 |  |
| Forgot Password       |  |

Scroll to the bottom of the page under MPT / MEE ANSWERS and select your payment option; **Checkout** for credit/debit card payment **OR Check or Money Order** to mail your payment.

MPT / MEE ANSWERS

MPT / MEE Answers fee isn't paid.